## 「청구오류 사전점검서비스 - 요양(의료)급여 및 자동차보험」 이용방법 안내

#### ○ '청구오류 사전점검서비스'란?

심평원이 제공하는 "요양기관이 진료비 청구 전 오류사항을 자가점검을 할 수 있도록 하는 서비스"임.

### ○ '사전점검서비스'의 장점은?

청구오류로 인한 보완청구 발생을 최소화하여 청구업무 부담 가중을 방지 및 청구오류로 인한 이의신청을 방지하고 요양기관의 행정력과 비용이 절감되어 적기에 진료비 수령이 가능함. ※ '기재착오'의 경우 심평원은 '반송, 심사불능'로 심사결정 → 요양기관에서는 '보완청구'를 실시함. ※ '금액착오'의 경우 심평원은 '심사조정'로 심사결정 → 요양기관에서는 '이의신청'을 실시함.

#### ○ '사전점검서비스' 이용방법

기존 청구S/W를 이용하여 청구하는 방법은 동일하나, 다만 '심사평가원 진료비청구 프로그램 생각할 때 실청구(본청구) 전에 "사전점검서비스"메뉴를 이용하여 '자가점검'을 실시하여 그 결과를 토대로 기존과 같이 "(실)청구"를 실시함.

※ 점검결과 "이상이 없으면 (실)청구"작업을 바로 실시하고 "이상이 있으면 해당 사항을 확인하여 수정작업"을 실시 하고 (실)청구"작업을 실시함.

주의 사전점검이 이상이 없다고 해서 심평원으로 (실)청구되는 것은 아님! (반드시, (실)청구 작업을 실시해야함!)

| X 진료비청구 프로그램                                     |                                                                                                 |         |       |     |  |  |  |  |
|--------------------------------------------------|-------------------------------------------------------------------------------------------------|---------|-------|-----|--|--|--|--|
| 청구파일점검 사전점검사비스 청구 통보서수신 청구파일서식조회 관리 요양기관업무포털 도움말 |                                                                                                 |         |       |     |  |  |  |  |
| · · · · · · · · · · · · · · · · · · ·            | 🥃 📪 🔍 📅 🥘 🥙 💭 🛈 📑<br>동보서 통보서 친구파일 프로그램 환경설정 요양기관 원격지원 사용<br>수신 생성 서식조회 업데이트 환경설정 업무포털 요청 도움말 종료 |         |       |     |  |  |  |  |
| 1 2 '사전점검서비스'이용 전에는 2 의 "(실)청구"만 했               |                                                                                                 |         |       |     |  |  |  |  |
|                                                  | 지만, '사전점검서비스'이용 시에는 1 을 먼저 실시                                                                   |         |       |     |  |  |  |  |
|                                                  | 하고 그 점검결과를 토대로 수정할 사항이 있으면 수정                                                                   |         |       |     |  |  |  |  |
| X 건강보험심사평가원                                      | 하여 2 의 "(실)청구"를 실시함.                                                                            | 國 會 164 | 44-2( | 000 |  |  |  |  |

① SAM파일 작성 '청구S/W'를 이용하여 진료사항을 입력 후, SAM파일 작성("송신변환"까지 기존 청구방법 동일)
에시) 한의맥
(주메뉴) "청구작성" → 청구집계(리스트 생성되면 "확인" → 하단 청구사항 집계되면 "종료")
→ SAM작성(EDI → "청구서작성" → "종료")」→ '송신작업' → "송신변환" 클릭

| 8    |      |      |      |    | 0    | 1     |      | 80 | . 🛍 . |     | . 0  | 6    | 8  |
|------|------|------|------|----|------|-------|------|----|-------|-----|------|------|----|
| 환경설정 | 청구접계 | 자보서면 | 자보청구 | 산재 | 화면심사 | SAM작성 | 송산작업 | 수신 | 청구통계  | 문서  | 이의신청 | 백업   | 중로 |
|      |      |      |      |    |      |       | 승신변혼 | }  | "송신   | "버튼 | 클릭하면 | 안 됨! |    |

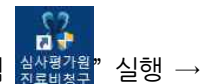

② 사전점검서비스 실행 (데이터 전송) ☞ 모든 청구S/W 동일 "심사평가원 진료비청구 프로그램

'사전점검서비스 1 )실행 → 작성된 SAM파일 확인 및 체크박스 체크(제목 : '0000년 00월 원청구') → "사전 점검서비스"클릭 → 정보창 생성되면 '확인' → '공인인증서' 로그인(암호 입력) → '청구문서 송신 완료'창 생성되면 '확인' → 사전점검데이터가 심평원에 전송 완료됨

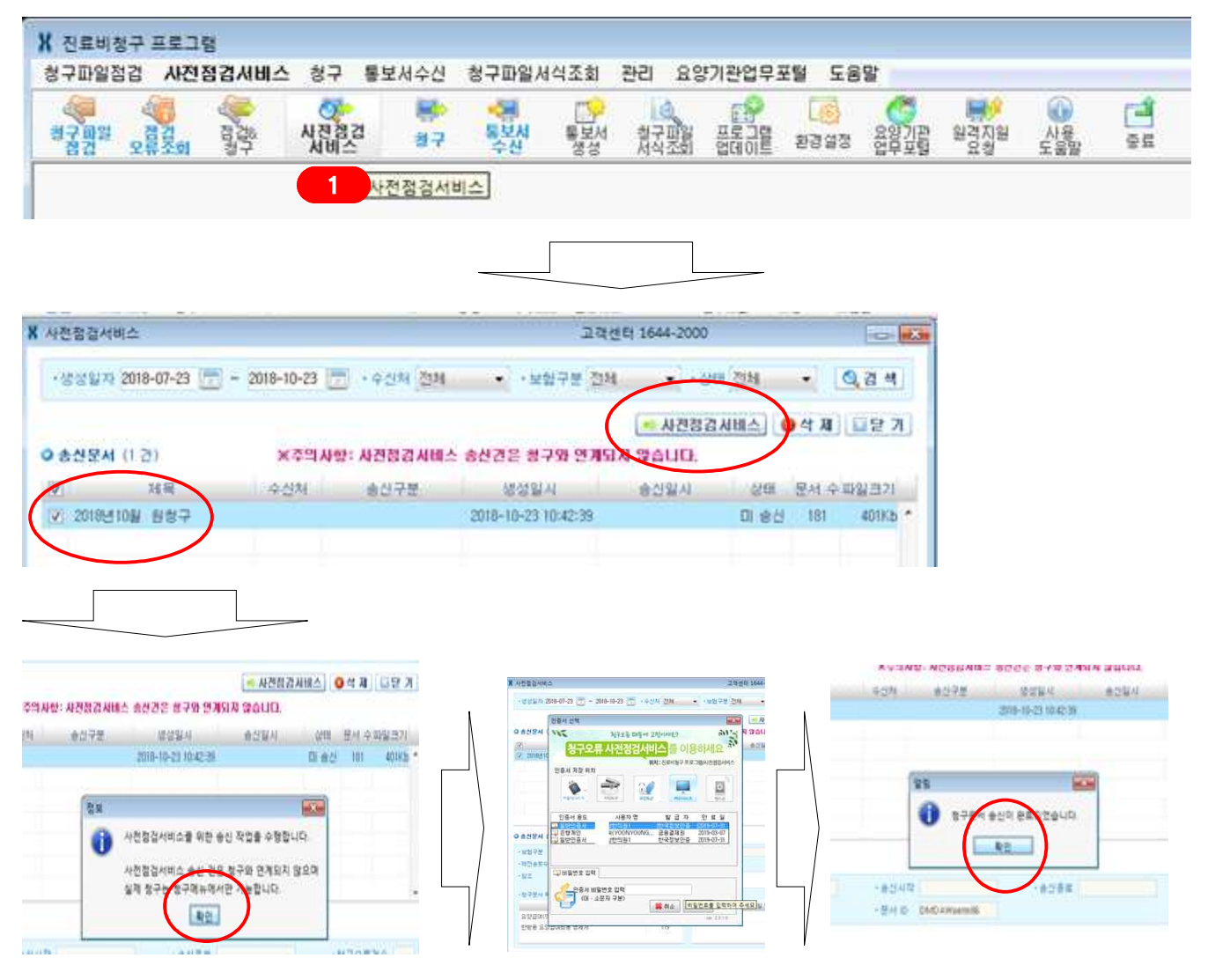

③ 점검결과 확인 일정시간(심평원이 예상하는 점검 소요시간은 천 건 이하 10분 이내, 만 건 이하 40분 이내) 후,

⑦ 요양(의료)급여 심사평가원 "요양기관업무포털 ﷺ 또는 № "실행(아이콘이 없는 경우 홈페이지 이동 https://biz.hira.or.kr) → "공인인증서"로그인 → <u>"진료비 청구"</u> → "청구오류 사전점검" → "조건설정" → "조회" → 처리상태 등 조회된 사항을 확인 (이상이 있는 경우 발생건수의 "숫자"를 클릭하면 세부사항 확인할 수 있음)

※ 점검이 완료되면 휴대전화로 SMS를 통해 즉시 안내 서비스를 이용하면 편리함(무료).
(신청방법 : 요양기관업무포털(https://biz.hira.or.kr) → 진료비청구 → SMS신청)

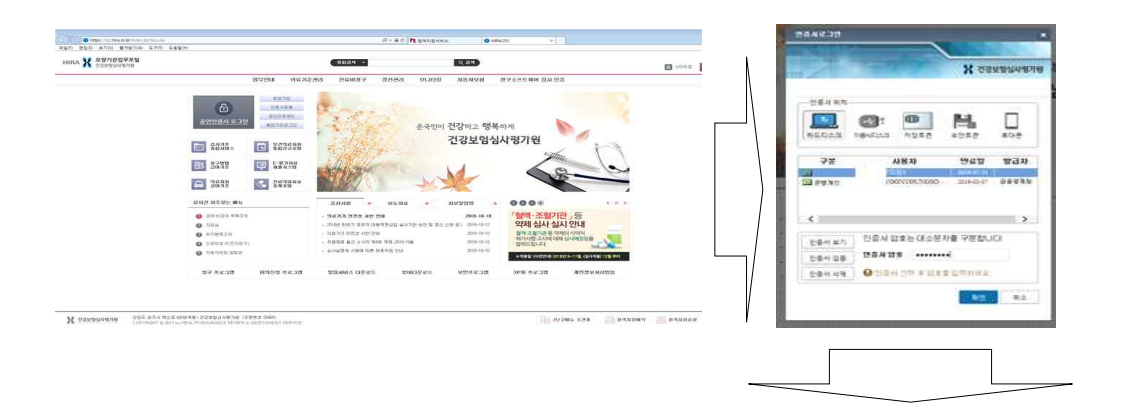

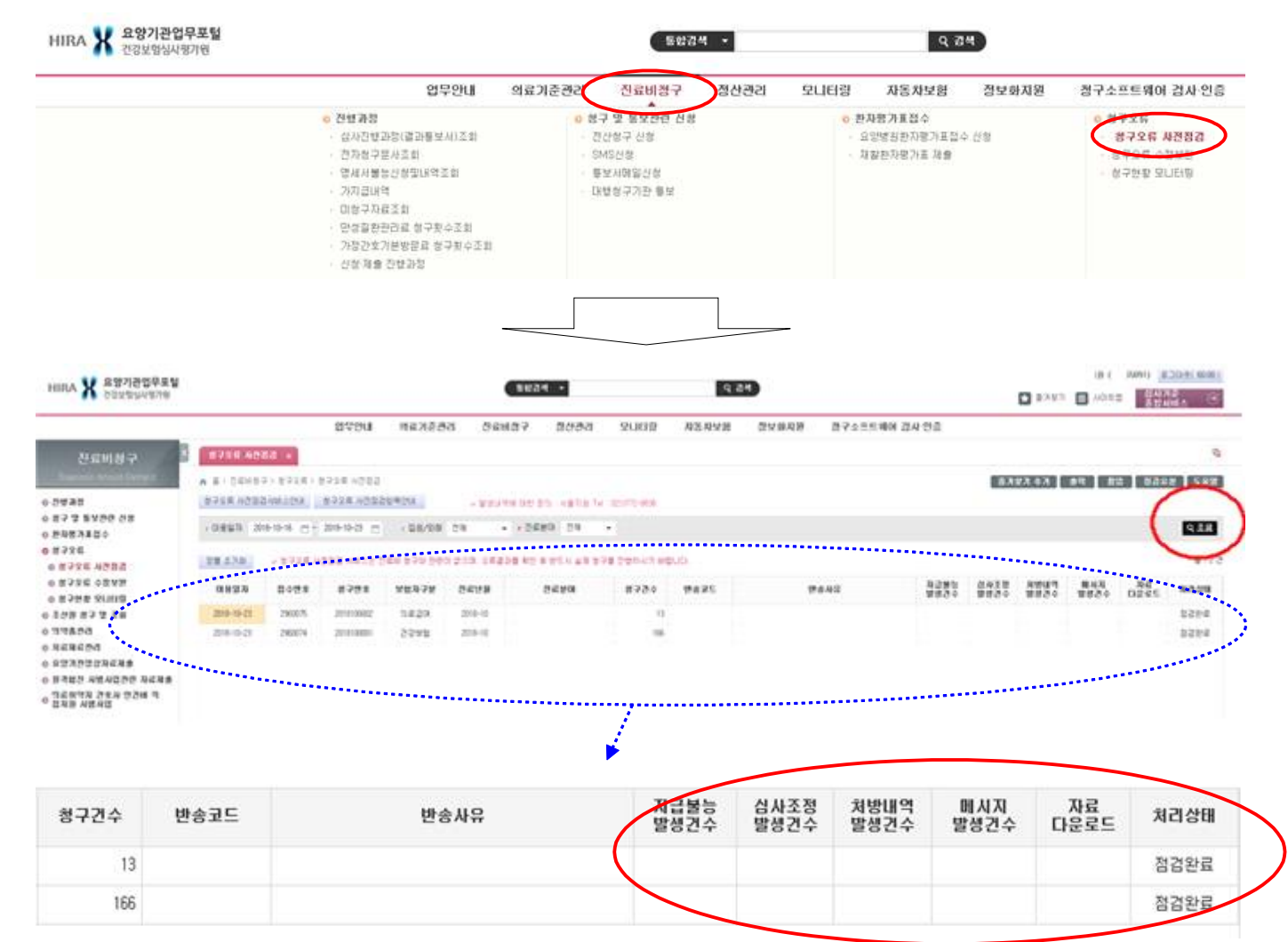

### ※ 요양(의료)급여 다빈도 청구오류 발생항목(서울지원\_한의원 - 심사불능)

| 코드    | 점검내역 물                                                           |       | 점검내역                                                | 코드    | 점검내역                                |
|-------|------------------------------------------------------------------|-------|-----------------------------------------------------|-------|-------------------------------------|
| 02-01 | 보장기관기호 기재착오 또는 누락                                                | 04-04 | 상병분류기호 기재착오 또는 누락                                   | 04-05 | 질병이환 및 시망의 외인에 해당되는<br>상병을 주상병으로 청구 |
| 10-09 | 중증 및 회귀난치성질환 산정특례 대<br>상자의 등록번호 기재누락 또는 건보<br>공단 산정특례대상의 등록정보 상이 | 10-10 | 희귀난치성질환 및 중증질환 산정특례<br>대상자 등록번호 기재누락 및 착오(의료<br>급여) | 91-01 | 건강보험 미자격자 진료분 청구                    |

# ④ 자동차보험 심사평가원 "요양기관업무포털 또는 " 실행(아이콘이 없는 경우 홈페이지 이동 https://biz.hira.or.kr) → "공인인증서"로그인 → <u>"자동차보험"</u> → "진료비 청구" → "청구오류" → "청구오류 사전점검" → '이용일자'지정 → "조회" → 리스트 생성되면 조회된 사항을 확인(이상이 있는 경우 '심사조정발생건수'의 "숫자"를 클릭하면 세부사항 확인 가능)

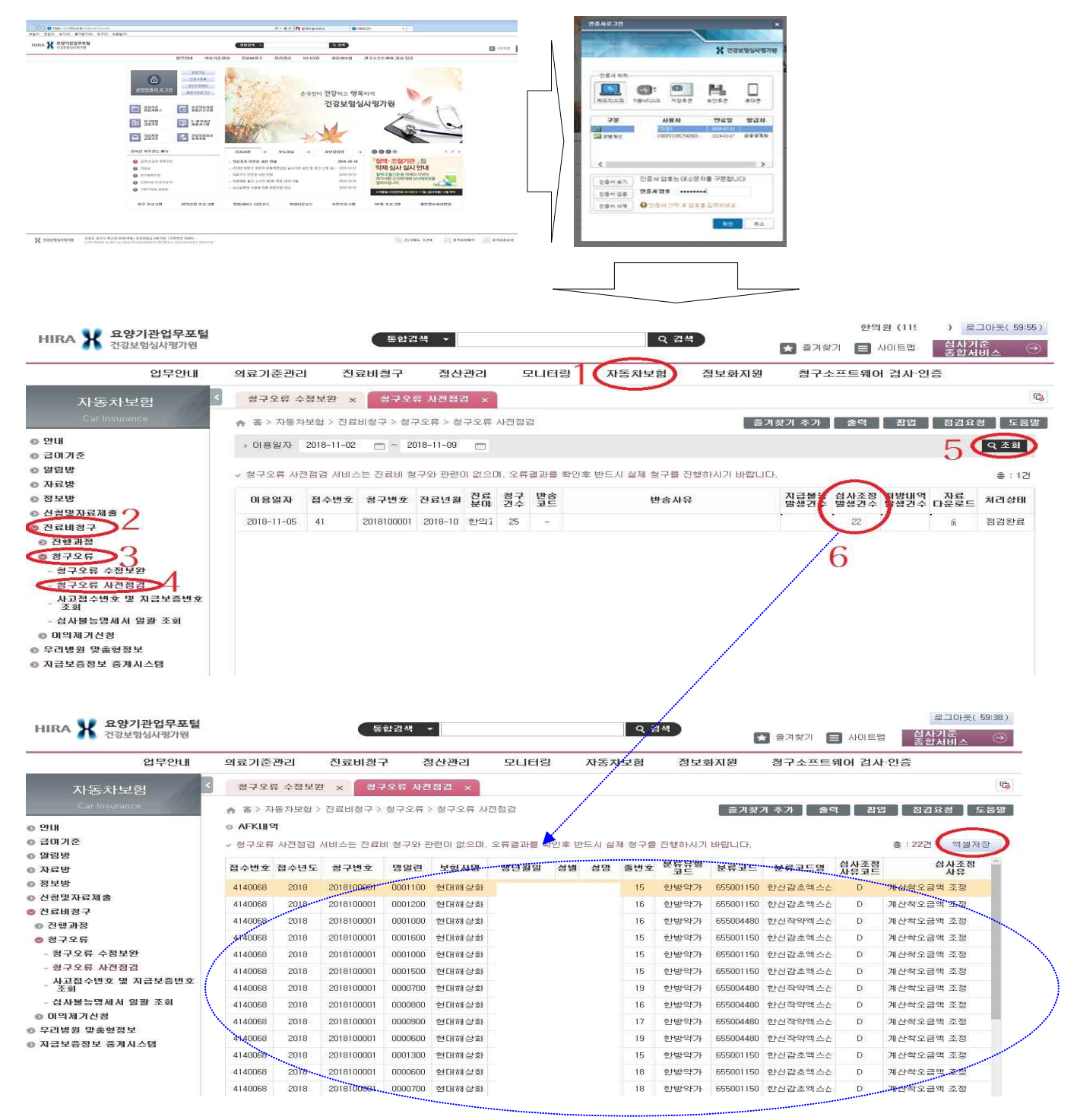

④ "청구S/W 이상사항 수정"및 (실)청구 이상사항이 발견되면 청구S/W에서 해당사항 수정(이상사항 없으면 별도 수정안함) → 진료시 (실)청구 (기존 청구방법 동일)